## **D.A.TOWNLEY**

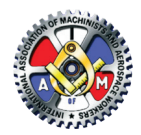

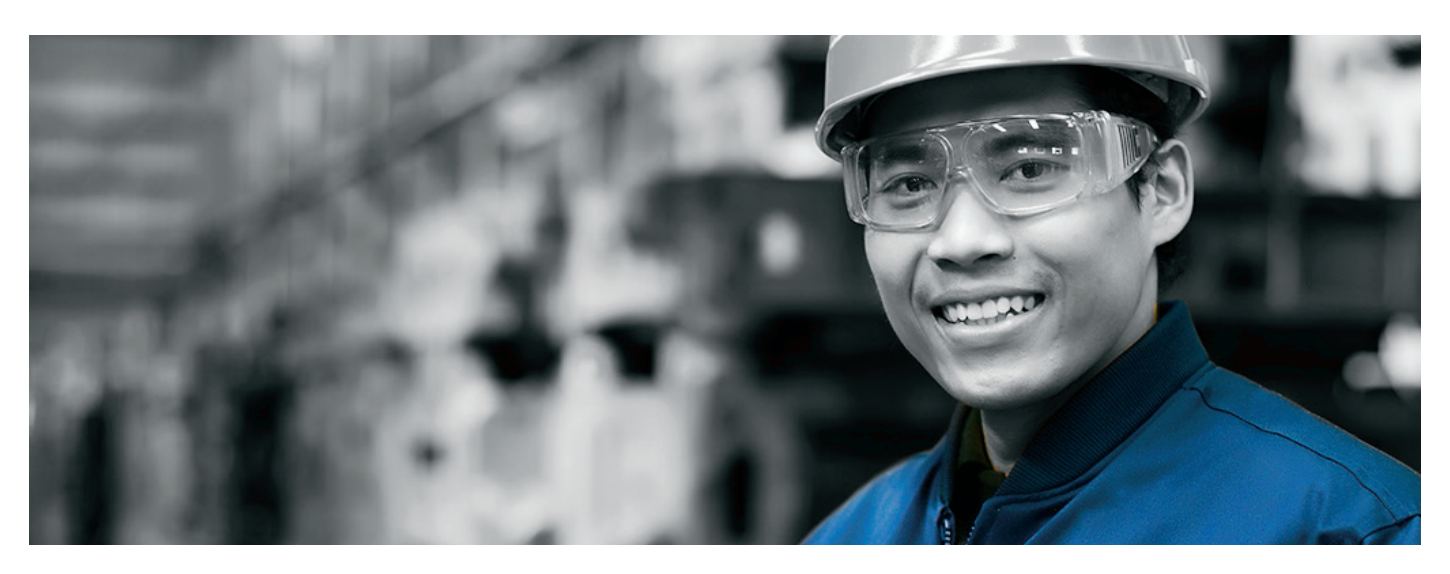

D.A. Townley is proud to offer our Machinist Union members first access to our best-in-class Canadian Pension & Benefits Administration system. This first version of your account access offers many useful features and future versions of the system will offer more over the coming months.

## Set up your member account in 4 easy steps:

| To create your account<br>access, you'll need:<br>i. internet access<br>ii. an email account<br>iii. the 4 digit ID number<br>provided to you by<br>D.A. Townley | <b>1</b><br>Verify Your<br>Membership | <ul> <li>i. Go to our website at <a href="http://signup-m1.ollieportal.co/">http://signup-m1.ollieportal.co/</a> (.co not .com)</li> <li>ii. Enter your ID number without including any spaces</li> <li>iii. Select your date of birth iv. Click on Verify Membership</li> </ul>                                                                               | Member Portal Verily Membership Create Account Portal Access Please provide your ID and date of birth to help verify your membership.  ID Month Day Year Year                                                                                                    |
|----------------------------------------------------------------------------------------------------|---------------------------------------|----------------------------------------------------------------------------------------------------|----------------------------------------------------------------------------------------------------|
| <b>Contact Info</b><br>For assistance, please<br>contact D.A. Townley at:<br>1-800-663-1356<br>Or online at:<br>pensions2@datownley.com                          | 2<br>Create Your<br>Account           | <ul> <li>i. Fill in your email address<br/>twice to ensure accuracy</li> <li>ii. Enter your password<br/>twice to ensure accuracy<br/>(minimum 8 characters)</li> <li>iii. Click on <i>View Terms and</i><br/><i>Conditions</i> to read</li> <li>iv. Check the box to accept the<br/>terms after reading</li> <li>v. Click on <i>Create Account</i></li> </ul> | VERIFY MEMBERSHIP  Vour Membership has been verified!  Member Portal  Verify Membership Create Account Portal Access  * Email Addross  * Verify Email  * Password  * Vorify Email * Password * Verify Email Ciclick to accept terms and conditions. Cancel CREATE ACCOUNT |

## Immediately Available Features:

- The address, gender, phone numbers and date of birth D.A. Townley has on record for you
- Your employer's name and phone number
- 2016 Annual Statement Balance

## Available in Coming Months:

- Rate of Return
- Credited Hours
- Contribution Summary
- Interest Earnings

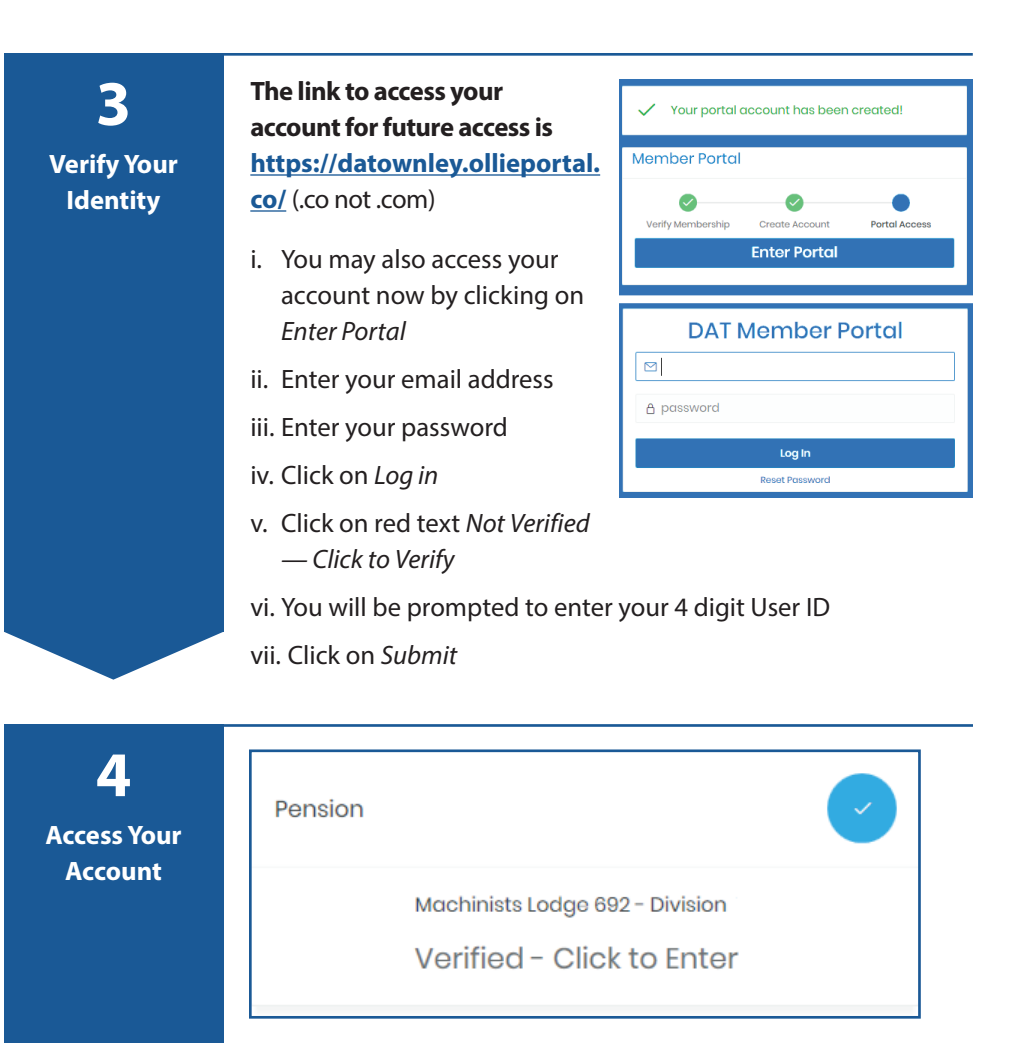

Once you have verified your identity, you may view your account information by clicking on the *Verified*—*Click to Enter text*.

| To reset your password at any time:                                                                                                    |                                                                                                    |  |  |
|----------------------------------------------------------------------------------------------------|----------------------------------------------------------------------------------------------------|--|--|
| i. Go to the DAT Member Portal                                                                                                    | iii. Enter your email address                                                                                    |  |  |
| DAT Member Portal          Image: Constraint of the second second secon | Reset Password Emoil Address CANCEL RESET PASSWORD                                                               |  |  |
| ii. Click Reset Password                                                                                                    | iv. Click Reset Password<br>You will receive an email with instructions on how to<br>complete the password reset |  |  |

Small enough to know you, big enough to serve you.